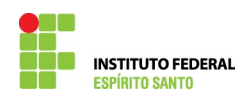

## CADASTRAMENTO DE PROCESSO DE EXERCÍCIO ANTERIOR NO SIAPE

1) Escrever a transação >GRIAPROADM no SIAPE;

| SIAPE,GERENCIAL,GRPROCESSO,GRATUAPROC (ATUALIZA PROC. ADMINIS<br>NI01 USUARIO : EBENN     | TRATIVO )<br>EZER LOPES |
|-------------------------------------------------------------------------------------------|-------------------------|
| POSICIONE O CURSOR NA OPCAO DESEJADA E PRESSIONE (ENTER)                                  |                         |
| GRDRPROADM -> DES/REAT PROC. ADMINISTRATIVO<br>GRIAPROADM -> INC/ALT PROC. ADMINISTRATIVO |                         |
|                                                                                           |                         |
|                                                                                           |                         |
|                                                                                           |                         |
| PF1=DUVIDAS PF3=SAIDA PF7=VOLTA MENU PF8=AVANCA MENU                                      | NT01                    |
| MA + a                                                                                    | 22/026                  |

 Preencha o campo "número do processo" com o número do processo administrativo do modo como apresentado, até o ano, que deverá ser escrito com apenas dois dígitos – aperte "enter";

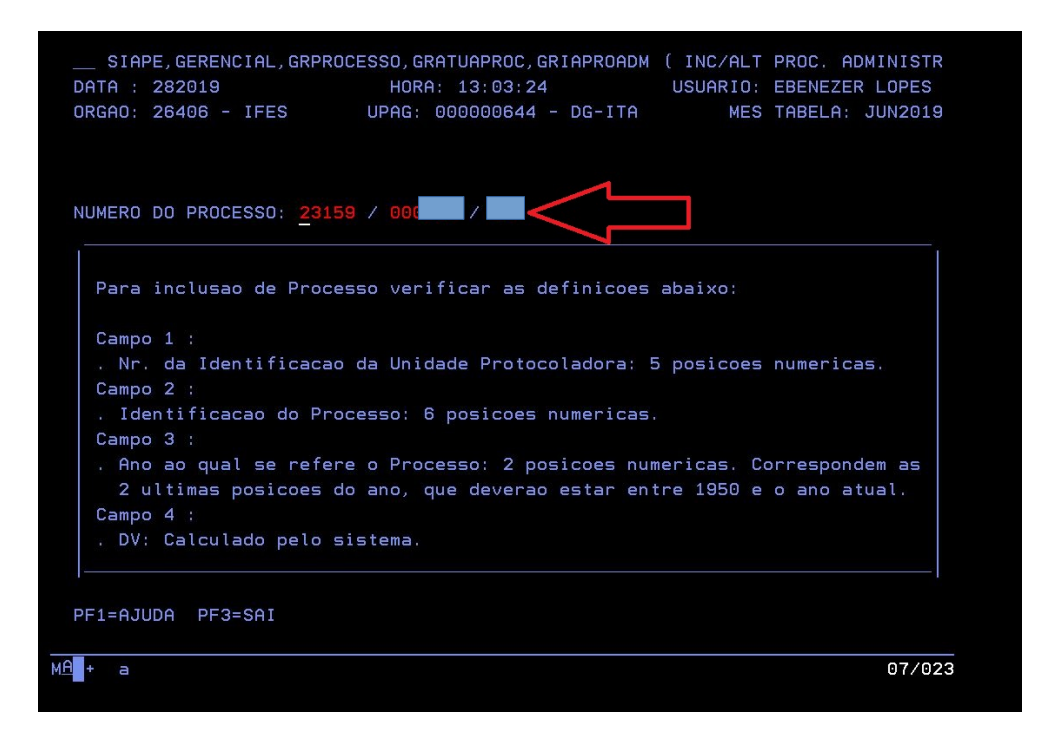

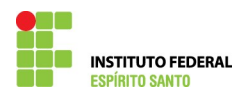

3) Proceder no preenchimento da tela, conforme apresentada;

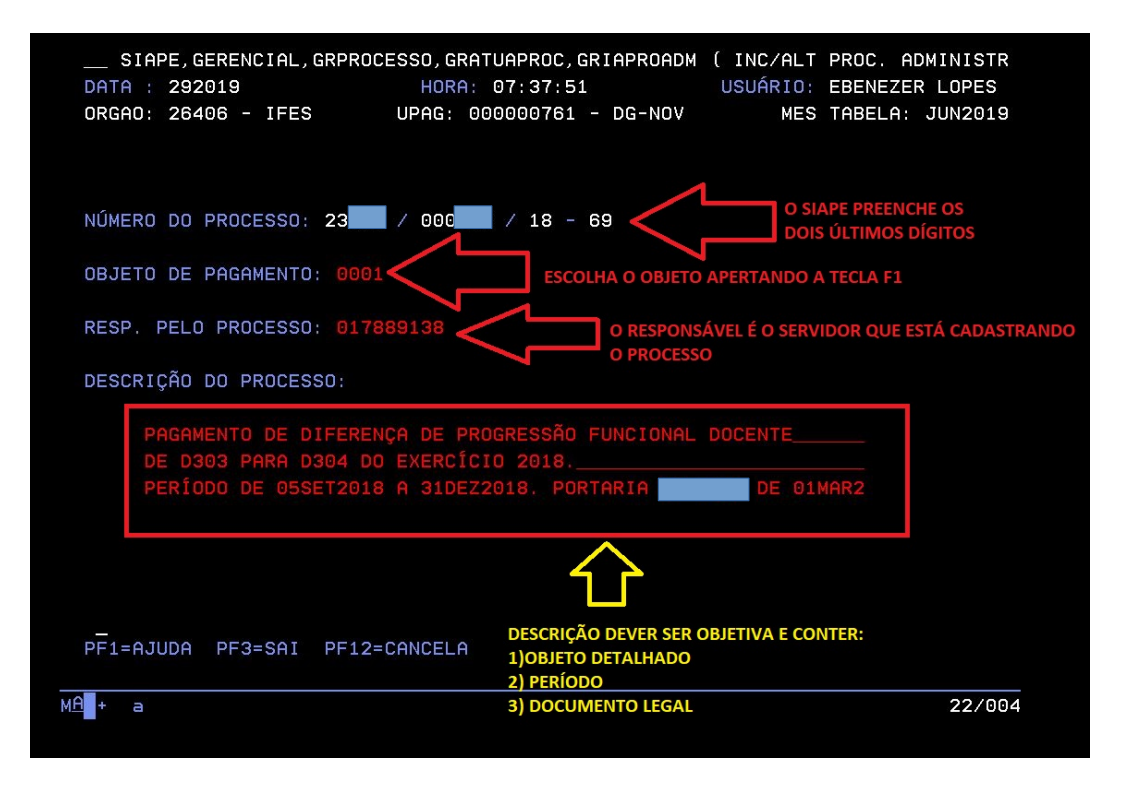

4) Confirme a inclusão. Desse modo, o processo está devidamente cadastrado. Deverá proceder na inclusão do beneficiário, que é o requerente e os valores devidos. Para isto consulte o passo a passo de Inclusão de Beneficiário.

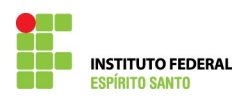

## INSTITUTO FEDERAL DE EDUCAÇÃO, CIÊNCIA E TECNOLOGIA DO ESPÍRITO SANTO COORDENADORIA DE PAGAMENTO DE PESSOAS DA REITORIA

| + a                                          |                                          |             | 22/029         |
|----------------------------------------------|------------------------------------------|-------------|----------------|
| CONFIRMA ALTERACAO ? :                       | <u>s</u> (s = sim , n = não ,            | A = ALTERA) |                |
| DE D303 PARA D304 DO<br>PERÍODO DE 05SET2018 | EXERCÍCIO 2018.<br>A 31DEZ2018. PORTARIA |             | IAR2           |
| DESCRIÇÃO DO PROCESSO:                       |                                          |             |                |
| RESP. PELO PROCESSO: 0178                    |                                          | DOS SANTOS  |                |
| OBJETO DE PAGAMENTO: 0001                    | PROGRESSAO FUNCIONAL                     |             |                |
| NÚMERO DO PROCESSO: 23                       | / 18 - 69                                |             |                |
| UKanu, 20400 - 1763                          | UFNG. 00000044 - DG-1                    | ITH MES     | THELH. JUN2019 |
| DATA : 282019                                | HORA: 13:03:24                           | USUÁRIO:    | EBENEZER LOPES |
|                                              |                                          |             |                |